# Cómo instalar y configurar VSFTPD Ubuntu 18

Tutorial para saber cómo instalar y configurar VSFTPD usando SSL/TLS en Ubuntu 18 paso por paso.

La conexión FTP (File Transfer Protocol) ha sido usada hace mucho tiempo para la transferencia de archivos entre equipos de forma segura (relativamente) y completa, pero para nadie es un secreto que estamos en un mundo en línea donde la <u>seguridad</u> cada día es un tema más delicado y que toda la información que viaja en la red esta vulnerable a ser atacada o afectada por algún tipo de amenaza. Esto es algo delicado ya que <u>FTP</u> es muchas veces inseguro porque transmite datos junto con credenciales de usuario sin ningún tipo de cifrado.

Si somos usuarios frecuentes de FTP; trae una solución integral para añadir mejores <u>niveles</u> <u>de seguridad</u> en todo el proceso de transferencia de archivos usando este protocolo y es VSFTPD.

#### Qué es VSFTPD

La utilidad VSFTPD se ha desarrollado como un servidor FTP con licencia GPL para sistemas UNIX, incluyendo Linux donde se destaca su seguridad, rapidez y estabilidad.

#### Prestaciones y funcionalidades

Dentro de sus prestaciones y funcionalidades encontramos:

- Permite realizar configuraciones de IP virtual
- Podemos crear usuarios virtuales
- Operación autónoma o inetd
- Amplia configurabilidad por parte del usuario
- Gestiona de forma centralizada el ancho de banda
- Configuración de dirección IP por recurso o Per-source-IP
- Establece límites por fuente de IP
- Soporta IPv6
- Soporte de encriptación a través de la integración SSL

#### Utilización VSFTPD

Actualmente VSFTPD es usado por muchos sitios de FTP donde se destacan:

- ftp.redhat.com
- ftp.suse.com
- ftp.debian.org
- ftp.freebsd.org
- ftp.gnu.org
- ftp.gnome.org
- ftp.kde.org
- ftp.kernel.org
- rpmfind.net
- ftp.linux.org.uk

VSFTPD emplea un diseño seguro para que todas las transmisiones siempre estén protegidas y así tengamos la seguridad de que no estarán expuestas a atacantes, para ello VSFTPD implementa y ejecuta:

- Todo el análisis y la gestión en datos de red remotos que son considerados potencialmente maliciosos se llevan a cabo en un proceso que se ejecuta como un usuario sin privilegios y este proceso se ejecuta en una chroot (), con el fin de garantizar que solo se pueda acceder al área de archivos ftp.
- Todas las operaciones con privilegios son controladas en un proceso primario privilegiado, el código para este proceso principal privilegiado es lo más pequeño posible por seguridad.
- VSFTPD-2.0.0 introduce soporte para SSL/TLS usando OpenSSL, así, todo el análisis de protocolo se realiza en un chroot (), ejecutándose en un entorno no privilegiado de usuario, con ello, tanto el protocolo OpenSSL preautenticado como el posterior a la autenticación estarán seguros.

Ahora veremos cómo instalar VSFTPD en Ubuntu 18.

### 1. Cómo instalar VSFTPD en Ubuntu 18

Paso 1

Por defecto, VSFTPD está disponible en el repositorio de Ubuntu 18.04, de modo que para su instalación ejecutaremos lo siguiente: sudo apt-get install vsftpd -y

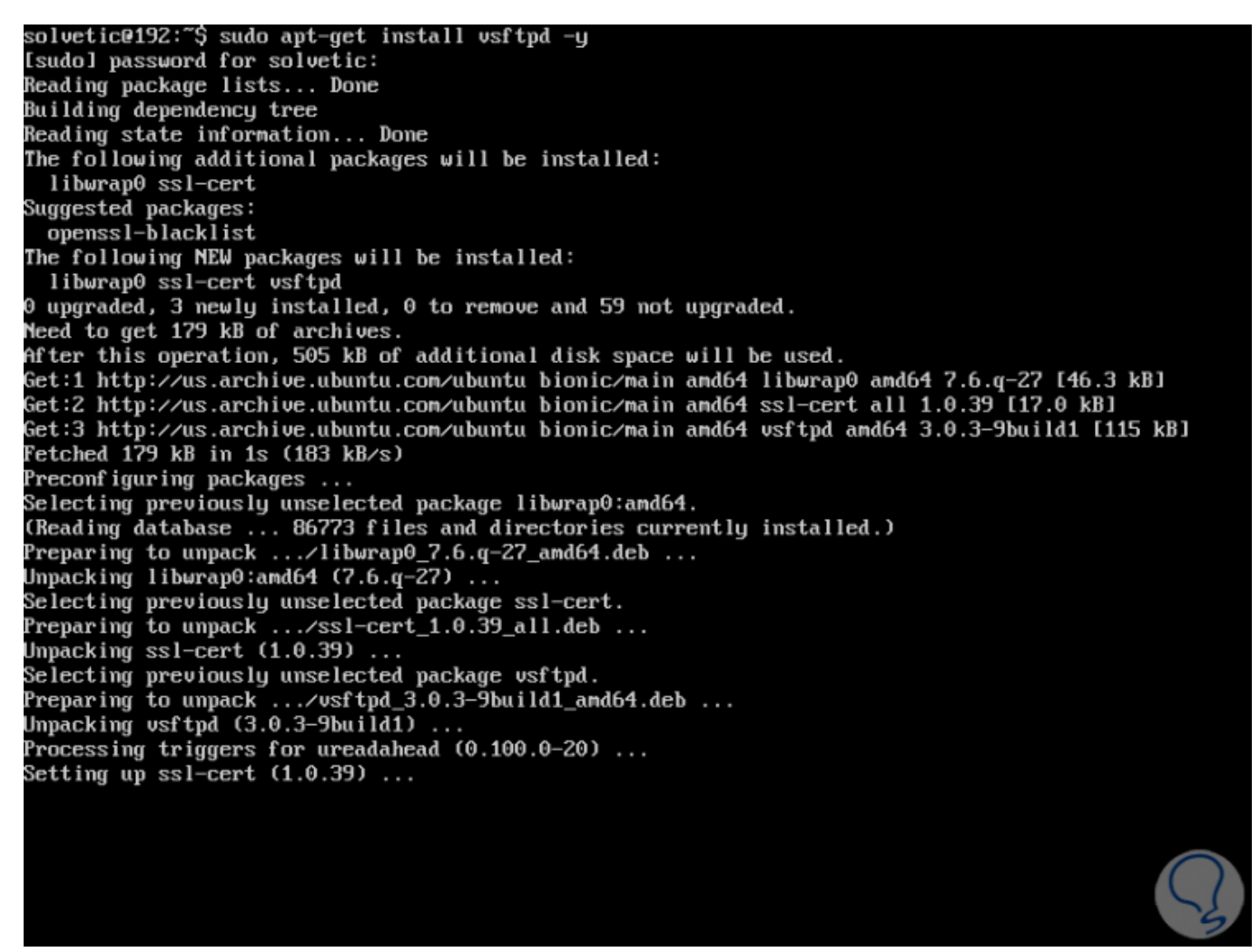

Paso 2

Una vez que VSTFPD haya sido instalado, vamos a iniciar el servicio Vsftpd y habilitarlo en el arranque de Ubuntu 18:

sudo systemctl start vsftpd
sudo systemctl enable vsftpd

solvetic@192:~\$ sudo systemctl start vsftpd solvetic@192:~\$ sudo systemctl enable vsftpd Synchronizing state of vsftpd.service with SysV service script with /lib/systemd/systemd-sysv-instal 1. Executing: /lib/systemd/systemd-sysv-install enable vsftpd solvetic@192:~\$ \_

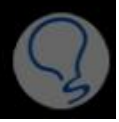

# 2. Creación de la estructura de directorio de VSFTPD en Ubuntu 18

Paso 1

En primer lugar, vamos a crear el usuario para acceder a través de FTP, para ello ejecutamos lo siguiente: sudo adduser vsftpd

Será necesario completar la información, si aplica, desplegada:

```
solvetic@192:~$ sudo adduser vsftpd
Adding user `vsftpd' ...
Adding new group `vsftpd' (1001) ...
Adding new user `vsftpd' (1001) with group `vsftpd' ...
Creating home directory `/home/vsftpd' ...
Copying files from `/etc/skel' ...
Enter new UNIX password:
Retype new UNIX password:
passwd: password updated successfully
Changing the user information for vsftpd
Enter the new value, or press ENTER for the default
Full Name []: Solvetic
Room Number []:
Work Phone []:
Usthe information correct? [Y/n] Y
solvetic@192:~$ _
```

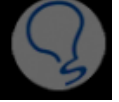

Ahora, vamos a crear el directorio ftp y establecer la propiedad con el siguiente comando:

sudo mkdir /home/vsftpd/ftp
sudo chown nobody:nogroup /home/vsftpd/ftp
sudo chmod a-w /home/vsftpd/ftp

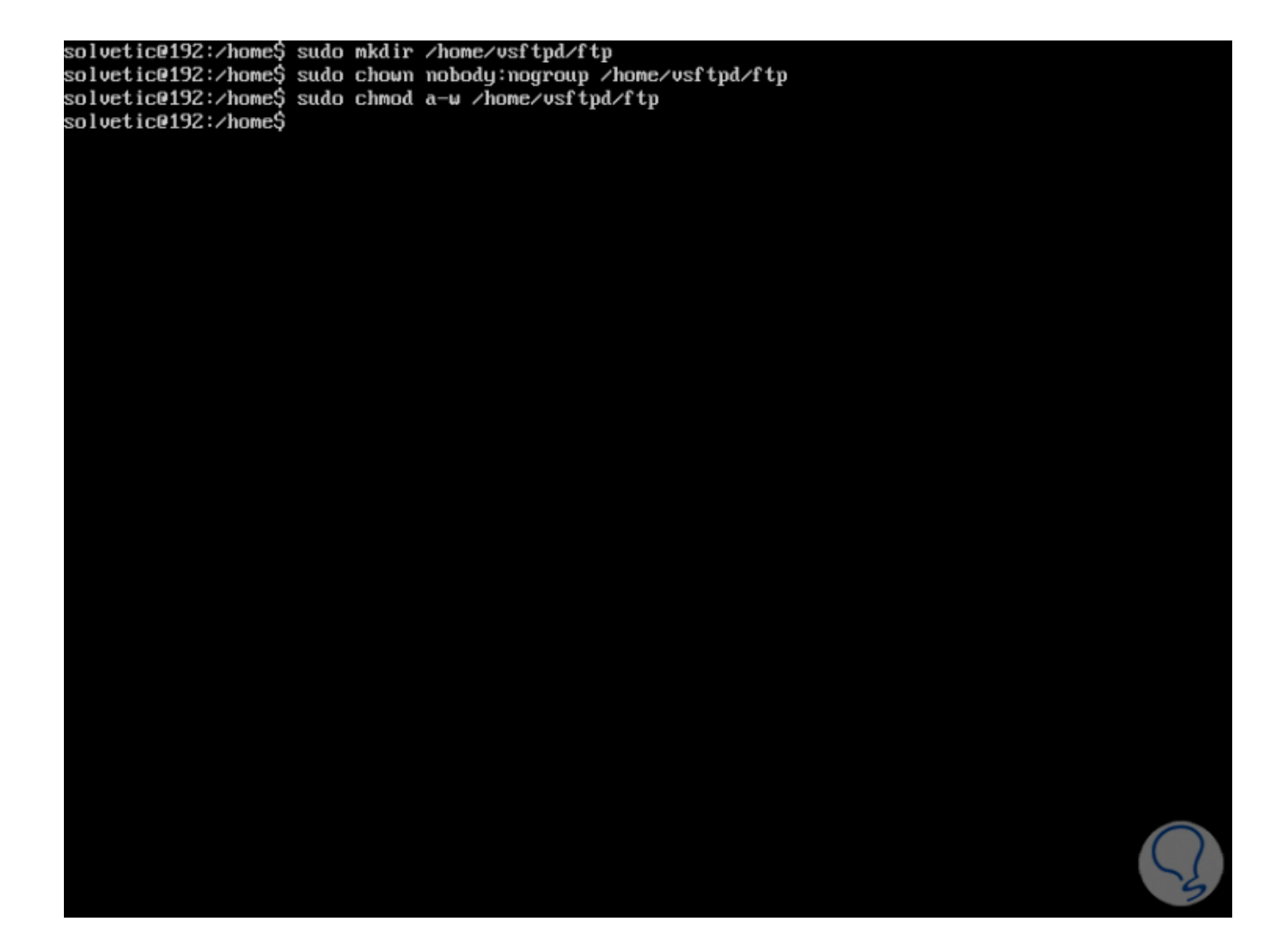

El siguiente paso consiste en crear un directorio para cargar los archivos y se debe brindar propiedad al usuario de vsftp así: sudo mkdir /home/vsftpd/ftp/test sudo chown vsftpd:vsftpd /home/vsftpd/ftp/test

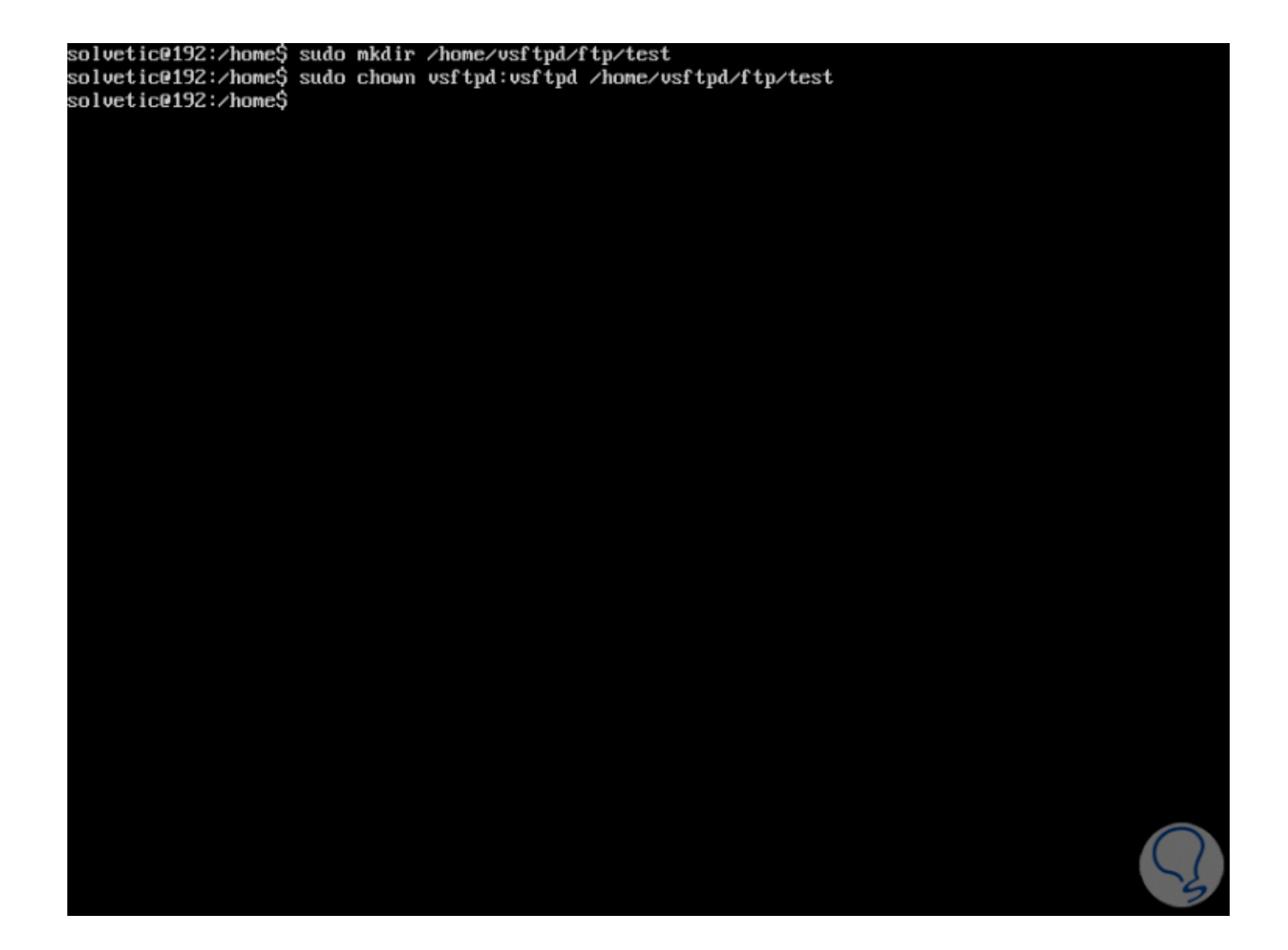

# 3. Cómo configurar VSFTPD en Ubuntu 18

Paso 1

Ahora, vamos a llevar a cabo algunas configuraciones para el servidor FTP, en primer lugar, crearemos una copia de seguridad del archivo de configuración original en caso de que algo salga mal y así contar con la integridad del archivo original, para ello ejecutamos lo siguiente:

sudo cp /etc/vsftpd.conf /etc/vsftpd.conf.bak

solvetic@192:/home\$ sudo cp /etc/vsftpd.conf /etc/vsftpd.conf.bak solvetic@192:/home\$ \_

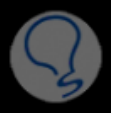

Paso 2

Accederemos al archivo de configuración usando el editor deseado: sudo nano /etc/vsftpd.conf Este será el archivo de configuración:

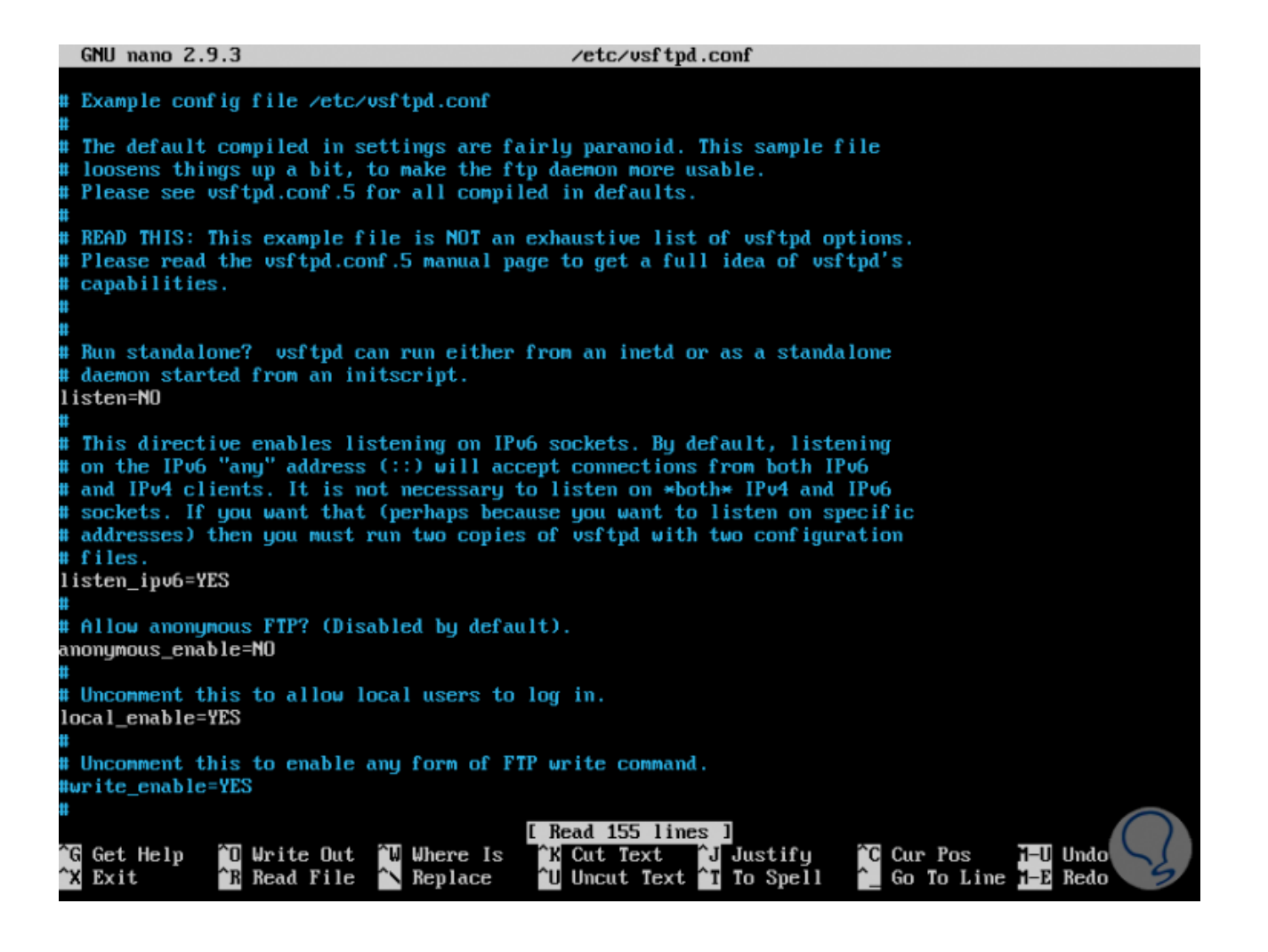

```
Paso 3
```

Allí añadiremos las siguientes líneas al final de este archivo:

```
listen=NO
listen ipv6=YES
anonymous enable=NO
local enable=YES
write enable=YES
local umask=022
dirmessage enable=YES
use localtime=YES
xferlog enable=YES
connect from port 20=YES
chroot local user=YES
secure chroot dir=/var/run/vsftpd/empty
pam service name=vsftpd
pasv enable=Yes
pasv min port=10000
pasv max port=11000
user sub token=$USER
local root=/home/$USER/ftp
```

| userlist enable=YES                                                                |                 |                      |                              |
|------------------------------------------------------------------------------------|-----------------|----------------------|------------------------------|
| userlist file=/etc/vsftpd.userlist                                                 |                 |                      |                              |
| userlist denv=NO                                                                   |                 |                      |                              |
| GNU nano 2.9.3                                                                     | /etc/vsftpd.co  | nf                   | Modified                     |
|                                                                                    |                 |                      |                              |
| pam_service_name=vsftpd                                                            |                 |                      |                              |
| #                                                                                  |                 |                      |                              |
| # This option specifies the location of the R                                      | ISA certificate | to use for SSL       |                              |
| # encrypted connections.                                                           | 1               |                      |                              |
| rsa_cert_file=/etc/ssi/certs/ssi-cert-suakeui                                      | 1.pem           |                      |                              |
| rsa_private_key_file=/etc/ssi/private/ssi-cer                                      | -t-snakeo11.key |                      |                              |
| ss1_enable=nu                                                                      |                 |                      |                              |
|                                                                                    |                 |                      |                              |
| # Uncomment this to indicate that vsftpd use                                       | a utf8 filesus  | tem.                 |                              |
| #utf8 filesustem=YES                                                               |                 |                      |                              |
| listen=NO                                                                          |                 |                      |                              |
| listen_ipv6=YES                                                                    |                 |                      |                              |
| anonymous_enable=NO                                                                |                 |                      |                              |
| local_enable=YES                                                                   |                 |                      |                              |
| write_enable=YES                                                                   |                 |                      |                              |
| local_umask=022                                                                    |                 |                      |                              |
| dirmessage_enable=YES                                                              |                 |                      |                              |
| use_localtime=YES                                                                  |                 |                      |                              |
| xferlog_enable=YES                                                                 |                 |                      |                              |
| connect_from_port_20=YES                                                           |                 |                      |                              |
| chroot_local_user=YES                                                              |                 |                      |                              |
| secure_chroot_dir=/var/run/vsitpd/empty                                            |                 |                      |                              |
| pam_service_name=vsitpa                                                            |                 |                      |                              |
| pasy_enable=16000                                                                  |                 |                      |                              |
| pasu may port=11000                                                                |                 |                      |                              |
| user sub token=\$USEB                                                              |                 |                      |                              |
| local root=/home/SUSEB/ftp                                                         |                 |                      |                              |
| userlist enable=YES                                                                |                 |                      |                              |
| userlist_file=/etc/vsftpd.userlist                                                 |                 |                      |                              |
| userlist_deny=NO_                                                                  |                 |                      |                              |
|                                                                                    |                 |                      |                              |
| G Get Help 10 Write Out 1W Where Is 1K                                             | Cut Text J      | Justify Cur Pos      | H-U Undo 🔨 🖌                 |
| <sup>^</sup> X Exit <sup>^</sup> R Read File <sup>^</sup> N Replace <sup>^</sup> U | Uncut Text 🎦    | To Spell 📜 Go To Lin | ne <mark>H-E</mark> Redo 🗲 🗲 |

Guardamos los cambios usando la combinación de teclas Ctrl + O y salimos del editor usando Ctrl + X. Ahora, vamos a agregar el usuario de vsftp al archivo /etc/vsftpd.userlist para permitir el acceso FTP:

sudo nano /etc/vsftpd.userlist

Allí añadimos el usuario creado para FTP:

| GNU                | nano    | 2.9.3 |                        |           | ∕etc∕vsftpd.us                         | erlist                  |                        | Modified |
|--------------------|---------|-------|------------------------|-----------|----------------------------------------|-------------------------|------------------------|----------|
| usftnd             | 1       |       |                        |           |                                        |                         |                        |          |
| vor or             | ·       |       |                        |           |                                        |                         |                        |          |
|                    |         |       |                        |           |                                        |                         |                        |          |
|                    |         |       |                        |           |                                        |                         |                        |          |
|                    |         |       |                        |           |                                        |                         |                        |          |
|                    |         |       |                        |           |                                        |                         |                        |          |
|                    |         |       |                        |           |                                        |                         |                        |          |
|                    |         |       |                        |           |                                        |                         |                        |          |
|                    |         |       |                        |           |                                        |                         |                        |          |
|                    |         |       |                        |           |                                        |                         |                        |          |
|                    |         |       |                        |           |                                        |                         |                        |          |
|                    |         |       |                        |           |                                        |                         |                        |          |
|                    |         |       |                        |           |                                        |                         |                        |          |
|                    |         |       |                        |           |                                        |                         |                        |          |
|                    |         |       |                        |           |                                        |                         |                        |          |
|                    |         |       |                        |           |                                        |                         |                        |          |
|                    |         |       |                        |           |                                        |                         |                        |          |
|                    |         |       |                        |           |                                        |                         |                        |          |
|                    |         |       |                        |           |                                        |                         |                        |          |
|                    |         |       |                        |           |                                        |                         |                        |          |
|                    |         |       |                        |           |                                        |                         |                        |          |
|                    |         |       |                        |           |                                        |                         |                        |          |
|                    | 11-1-   | 20    | 11-14- 0···            | STI ID    | [ New File ]                           | T                       | The case in the second |          |
| <sup>°</sup> X Exi | it Help | ^R    | Write Out<br>Read File | N Replace | <sup>A</sup> U Uncut Text <sup>^</sup> | J Justing<br>T To Spell | ^_ Go To Line          | H-E Redo |

 $\begin{array}{l} Guardamos \ los \ cambios \ usando \ las \ teclas \ Ctrl + O \ y \ salimos \ usando \ Ctrl + X. \ Reiniciamos \ el \ servicio \ de \ VSFTPD \ para \ aplicar \ los \ cambios: \ sudo \ systemctl \ restart \ vsftpd \end{array}$ 

# 4. Cómo acceder a VSFTPD en Ubuntu 18

Paso 1

Para acceder a VSFTPD iremos a algún navegador y usaremos la siguiente sintaxis: ftp://Direccion\_IP Al acceder al navegador ingresaremos el usuario y contraseña asignados:

|   |                                                                                                    | Mozilla Firefox                                             |
|---|----------------------------------------------------------------------------------------------------|-------------------------------------------------------------|
|   |                                                                                                    | Identificación requerida 🛛 🔞                                |
|   | and the second second s | ftp://10.0.2.15 solicita su nombre de usuario y contraseña. |
|   | Nombre de usuario:                                                                                                    | vsftpd                                                      |
|   | Contraseña:                                                                                                    | ••••••                                                      |
|   |                                                                                                    | Cancelar Aceptar                                            |
| 4 |                                                                                                    |                                                             |

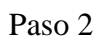

Pulsamos en Aceptar y tendremos acceso a el servidor a través de FTP:

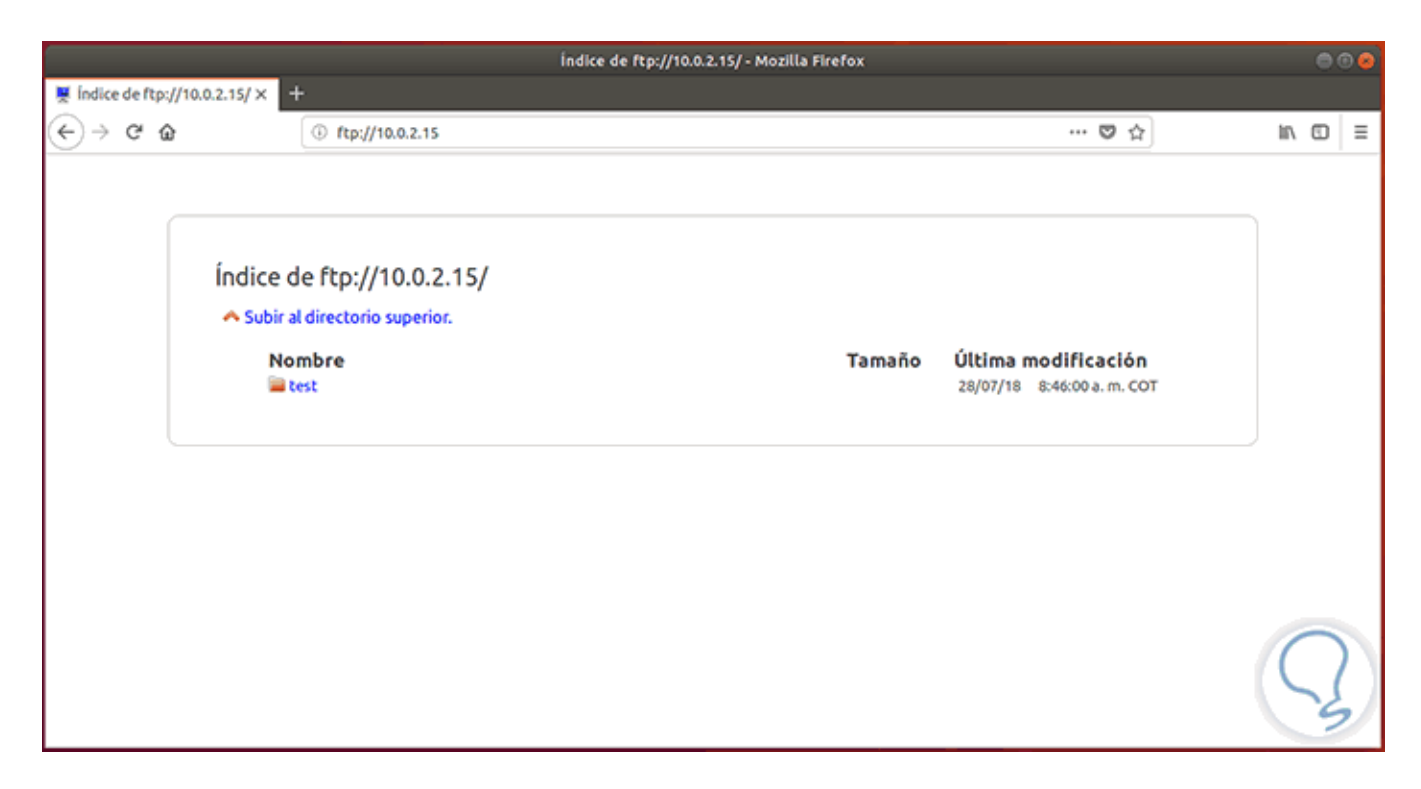

De este modo accedemos con los valores básicos de seguridad de FTP.

### 5. Cómo asegurar la conexión VSFTPD usando SSL/TLS

Para una mejor seguridad a la hora de transferir información, vamos a habilitar SSL / TLS con el fin de cifrar los datos transferidos a través de FTP.

Paso 1

Para eso, se debe crear un certificado usando OpenSSL con el siguiente comando: sudo mkdir /etc/cert sudo openssl req -x509 -nodes -days 365 -newkey rsa:2048 -keyout /etc/cert/vsftpd.pem -out /etc/cert/vsftpd.pem

solvetic@solvetic-Ubuntu: ~ Archivo Editar Ver Buscar Terminal Ayuda solvetic@solvetic-Ubuntu:~\$ sudo openssl req -x509 -nodes -days 365 -newkey rsa: 2048 -keyout /etc/cert/vsftpd.pem -out /etc/cert/vsftpd.pem Generating a 2048 bit RSA private key . . . . . . ..+++ .+++ writing new private key to '/etc/cert/vsftpd.pem' You are about to be asked to enter information that will be incorporated into your certificate request. What you are about to enter is what is called a Distinguished Name or a DN. There are quite a few fields but you can leave some blank For some fields there will be a default value, If you enter '.', the field will be left blank. Country Name (2 letter code) [AU]:ES State or Province Name (full name) [Some-State]:Madrid Locality Name (eg, city) []:Madrid Organization Name (eg, company) [Internet Widgits Pty Ltd]:Solvetic Organizational Unit Name (eg, section) []: Common Name (e.g. server FQDN or YOUR name) []:Solvetic Email Address []:solvetic@outlook.com solvetic@solvetic-Ubuntu:~\$

#### Paso 2

En este caso, cuando se crea el certificado se solicitan detalles como:

- Nombre
- Ciudad
- Pais
- Correo, etc.

Estos campos no son obligatorios de completar. Una vez realizado esto, vamos a realizar algunos cambios en el archivo vsftpd.conf usando el siguiente comando:

```
sudo nano /etc/vsftpd.conf
Allí agregaremos las siguientes líneas al final del archivo:
rsa_cert_file=/etc/cert/vsftpd.pem
rsa_private_key_file=/etc/cert/vsftpd.pem
ssl_enable=YES
allow_anon_ssl=NO
force_local_data_ssl=YES
force_local_logins_ssl=YES
ssl_tlsv1=YES
```

ssl\_sslv2=NO
ssl\_sslv3=NO
require\_ssl\_reuse=NO
ssl\_ciphers=HIGH

| sc                                                                                                    | olvetic@solvetic-Ubuntu: ~                                                                                                    |                        |
|----------------------------------------------------------------------------------------------------|----------------------------------------------------------------------------------------------------|------------------------|
| Archivo Editar Ver Buscar Terminal                                                                                                    | Ayuda                                                                                                    |                        |
| GNU nano 2.9.3                                                                                                    | /etc/vsftpd.conf                                                                                                    | Modificado             |
| <pre>pasv_max_port=11000<br/>user_sub_token=\$USER<br/>local_root=/home/\$USER/ftp<br/>userlist_enable=YES<br/>userlist_file=/etc/vsftpd.userl<br/>userlist_deny=N0<br/>rsa_cert_file=/etc/cert/vsftpd.<br/>rsa_private_key_file=/etc/cert/<br/>ssl_enable=YES<br/>allow_anon_ssl=N0<br/>force_local_data_ssl=YES<br/>force_local_logins_ssl=YES<br/>ssl_tlsv1=YES<br/>ssl_sslv2=N0<br/>ssl_sslv3=N0<br/>require_ssl_reuse=N0<br/>ssl_ciphers=HIGH</pre> | ist<br>pem<br>vsftpd.pem                                                                                                    |                        |
| <mark>^G</mark> Ver ayuda <mark>^O</mark> Guardar _ <mark>^W</mark> Bu<br><mark>^X</mark> Salir^R Leer fich. <mark>^\</mark> Re                                                                                                    | scar <mark>^K</mark> Cortar Tex <mark>^J</mark> Justificar <mark>^C</mark><br>emplazar <mark>^U</mark> Pegar txt <mark>^T</mark> Ortografia <mark>^</mark> | Posición<br>Ir a línea |

Guardamos los cambios usando las teclas Ctrl + O y salimos del editor usando las teclas Ctrl + X.

# 6. Cómo acceder a FTP usando SSL/TLS en Ubuntu 18

Paso 1

No será posible acceder al servidor FTP a través de SSL/TLS desde un navegador, para ello será necesario instalar el cliente FTP de FileZilla con el fin de acceder al servidor FTP ya que este admite FTP sobre SSL/TLS, para instalar este cliente vamos a ejecutar lo siguiente:

sudo apt-get install filezilla -y

Una vez instalado, en este caso vamos a acceder desde Ubuntu 18.04 Desktop, accedemos a la aplicación donde veremos lo siguiente:

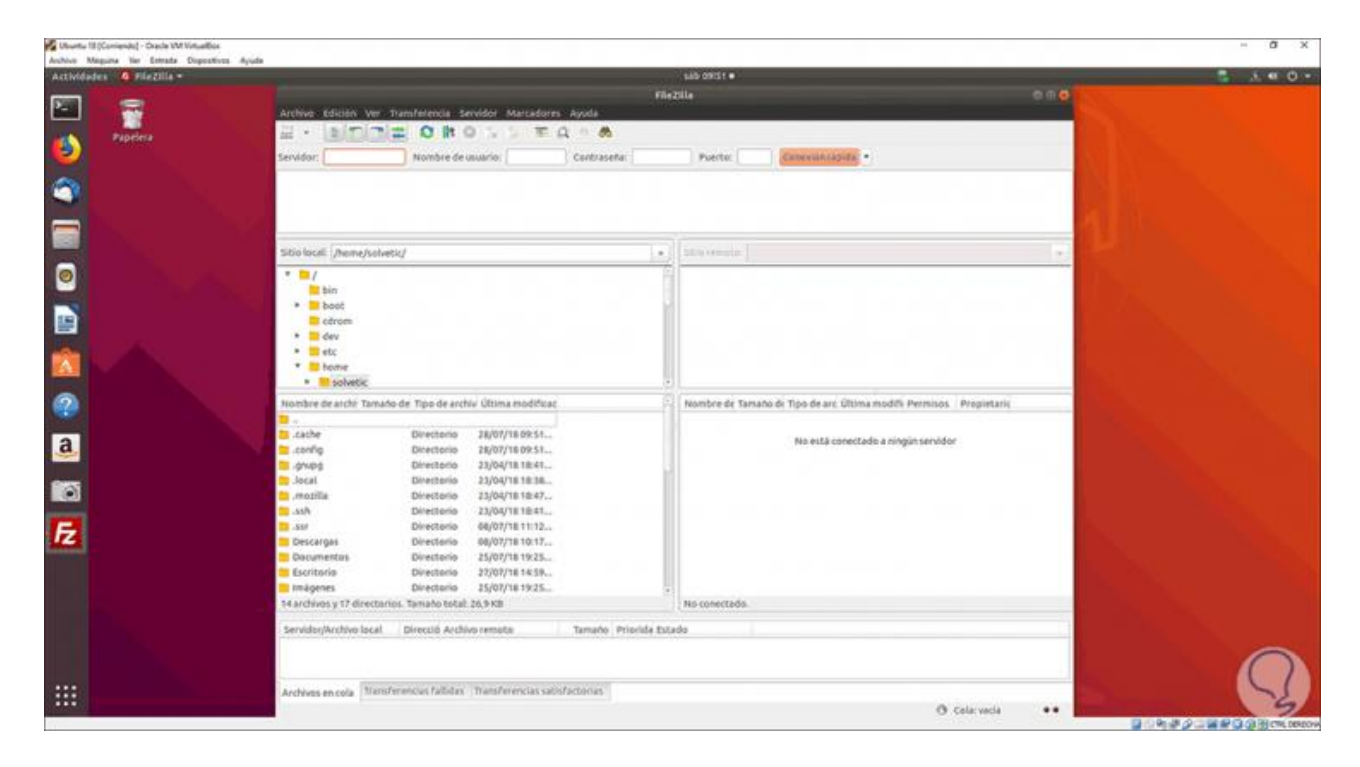

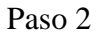

Allí vamos al menú Archivo / Gestor de sitios y en la nueva ventana pulsamos en el botón Nuevo sitio y lo configuramos de la siguiente manera:

- Asignamos un nombre al sitio FTP
- En el campo Servidor ingresamos la IP del servidor a conectar
- En el campo Protocolo seleccionamos FTP Protocolo de Transferencia de Archivos
- En la sección Cifrado definimos Requiere FTP explícito sobre TLS
- En el campo Modo de acceso establecemos Preguntar la contraseña e ingresamos el nombre del usuario creado en VSFTPD

| - C C                       | ontraseña:       | Puerto: Conexión rápida                          |    |
|-----------------------------|------------------|--------------------------------------------------|----|
|                             | Gesto            | r de sitios                                      | 6  |
| ccione el sitio:            | General Avanza   | do Opciones de Transferencia Juego de caracteres |    |
| Mis sitios     Solvetic ETP | Servidor:        | 10.0.2.15 Puerto:                                | -  |
| - source in                 | Protocolo:       | FTP - Protocolo de Transferencia de Archivos     | :  |
|                             | Cifrado:         | Requiere FTP explícito sobre TLS                 | :  |
|                             |                  |                                                  |    |
|                             | Modo de acceso:  | Preguntar la contraseña                          | :  |
|                             | Usuario:         | vsrtpd                                           | _  |
|                             | contrasena.      |                                                  |    |
|                             | Dasherson d cale | · (Nieure a)                                     |    |
|                             | Comentarios:     | Ninguno .                                        |    |
| Nuevo sitio                 |                  |                                                  |    |
| Nuevo marcador Renombrar    |                  |                                                  |    |
| Borrar Duplicado            |                  |                                                  |    |
|                             |                  |                                                  |    |
|                             |                  | Conectar Aceptar Canc                            | el |
| * 26,9 KB                   |                  | No conectado.                                    |    |

Pulsamos en el botón Conectar y se desplegará el siguiente mensaje. Allí definimos si deseamos guardar o no las contraseñas.

| 24                                                                                             | 1 db                                            |
|------------------------------------------------------------------------------------------------|-------------------------------------------------|
| co                                                                                             | ntraseña: Puerto:                               |
|                                                                                                |                                                 |
|                                                                                                | Gestor de sitios                                |
| ./leccione el sitio:<br>▼ ■ Mis sitios                                                         | General Avanzado Opciones de Transferencia Jues |
| Solvetic FTP                                                                                   | Servidor: 10.0.2.15                             |
|                                                                                                | Remember passwords?                             |
| ¿Te gustaría FileZilla guardara las contraseñ                                                  | as?                                             |
| Al permitir que FileZilla recuerde las contra<br>volver a introducirla al reiniciar FileZilla. | señas, puede volver a conectar sin tener que    |
| Save passwords                                                                                 |                                                 |
| <ul> <li>No guardar contraseñas</li> </ul>                                                     |                                                 |
| <ul> <li>Save passwords protected by a master</li> </ul>                                       | password                                        |
| Master password:                                                                               |                                                 |
| Repeat password:                                                                               |                                                 |
| A lost master password cannot be recov<br>password.                                            | ered! Please thorougly memorize your            |
|                                                                                                | Aceptar Cancelar                                |
| o marcador Renombrar                                                                           |                                                 |
| 'ar Duplicado                                                                                  |                                                 |
|                                                                                                |                                                 |
|                                                                                                | No                                              |
|                                                                                                |                                                 |

Pulsamos en Aceptar e ingresaremos la contraseña del usuario seleccionado:

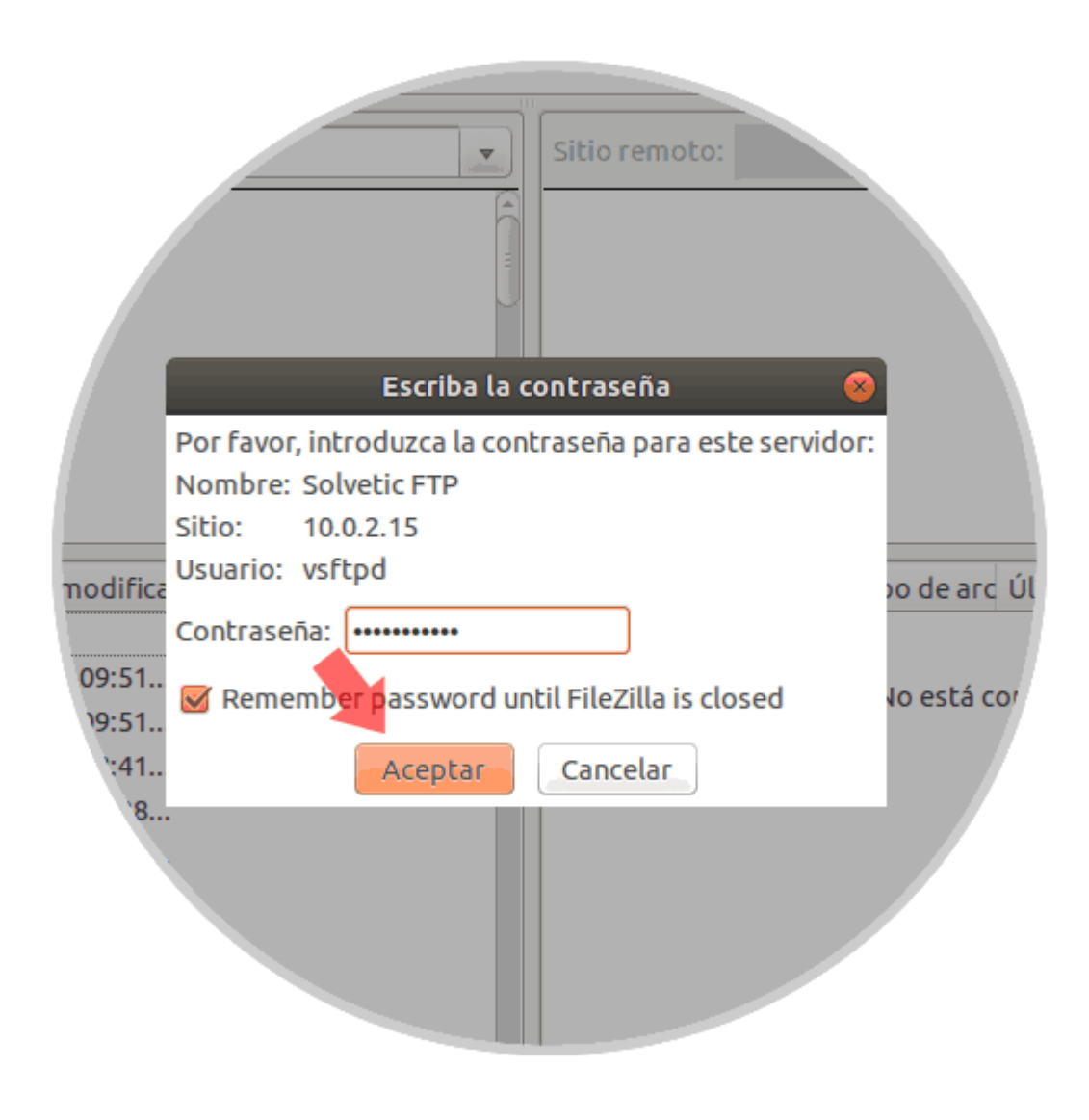

Pulsamos en Aceptar y ahora veremos el certificado que se ha añadido con los detalles que hemos configurado:

|                           |                                                                                                    | -                                                                                                    |                                                                                                    |                                            |                              |
|---------------------------|----------------------------------------------------------------------------------------------------|----------------------------------------------------------------------------------------------------|----------------------------------------------------------------------------------------------------|--------------------------------------------|------------------------------|
|                           | .enida                                                                                                    |                                                                                                    |                                                                                                    |                                            |                              |
|                           | a da dal considera                                                                                                    | Certificado de:                                                                                                    | sconocido                                                                                                    |                                            |                              |
|                           | ane cuidadosamente el<br>e se puede confiar en el se                                                                                                    | certificado para<br>ervidor.                                                                                                    | r ravor,<br>asegurarse de                                                                                       |                                            |                              |
|                           | Decatles<br>Desde válido:<br>Hasta válido<br>Número de serie:<br>Algoritmo de clave pública:<br>Signature algorithm:<br>Fingerprint (SHA-256):<br>Huella digital (SHA-1): | 28/07/18 09:02:<br>28/07/19 09:02:<br>00:d0:95:54:7c:d<br>RSA con 2048 bi<br>RSA-SHA256<br>b8:35:fe:20:75:4<br>2f:4c:0a:82:41:1 | 13<br>13<br>13<br>13<br>13<br>13<br>13<br>13<br>13<br>14:55a:07:7a:99:42:4<br>3:d4:9f:74:dd:24:8d:1             | ac:f7:87:99<br>bd:ec:1a:54:08:ac:15:fd     |                              |
| t de a<br>ctori<br>tori   | Asunto del certificado<br>Nombre común: Solveti<br>Organización: Solveti<br>País: ES<br>Estado o provincia: Madric<br>Localidad: Madric<br>Correo-e:                      | c<br>c<br>I                                                                                                    | Agente de certifica<br>Nombre común:<br>Organización:<br>País:<br>Estado o provincia<br>Localidad:<br>Correo-e: | do<br>Solvetic<br>ES<br>: Madrid<br>Madrid | fi Permisos<br>ngún servidor |
| tori<br>'ori<br>'II<br>'İ | Detalles de la sesión<br>Sitio: 10.0.2.15:21<br>Protocol: TLS1.2<br>Key exchange: ECDHE-RSA<br>Cifrado: AES-256-GCI<br>MAC: AEAD                                          | м                                                                                                    |                                                                                                    |                                            |                              |
|                           | ¿Confiar en este certificado y                                                                                                    | y seguir conectan<br>tificado en futura                                                                                         | do?<br>s sesiones.                                                                                              |                                            |                              |
|                           |                                                                                                    |                                                                                                    |                                                                                                    | Cancelar                                   |                              |
|                           | Tamaño                                                                                                    | Priorida Estado                                                                                                    |                                                                                                    | /                                          |                              |
|                           |                                                                                                    |                                                                                                    |                                                                                                    |                                            |                              |

Pulsamos en Aceptar y ahora se tendrá acceso al servidor FTP protegido con SSL/TLS:

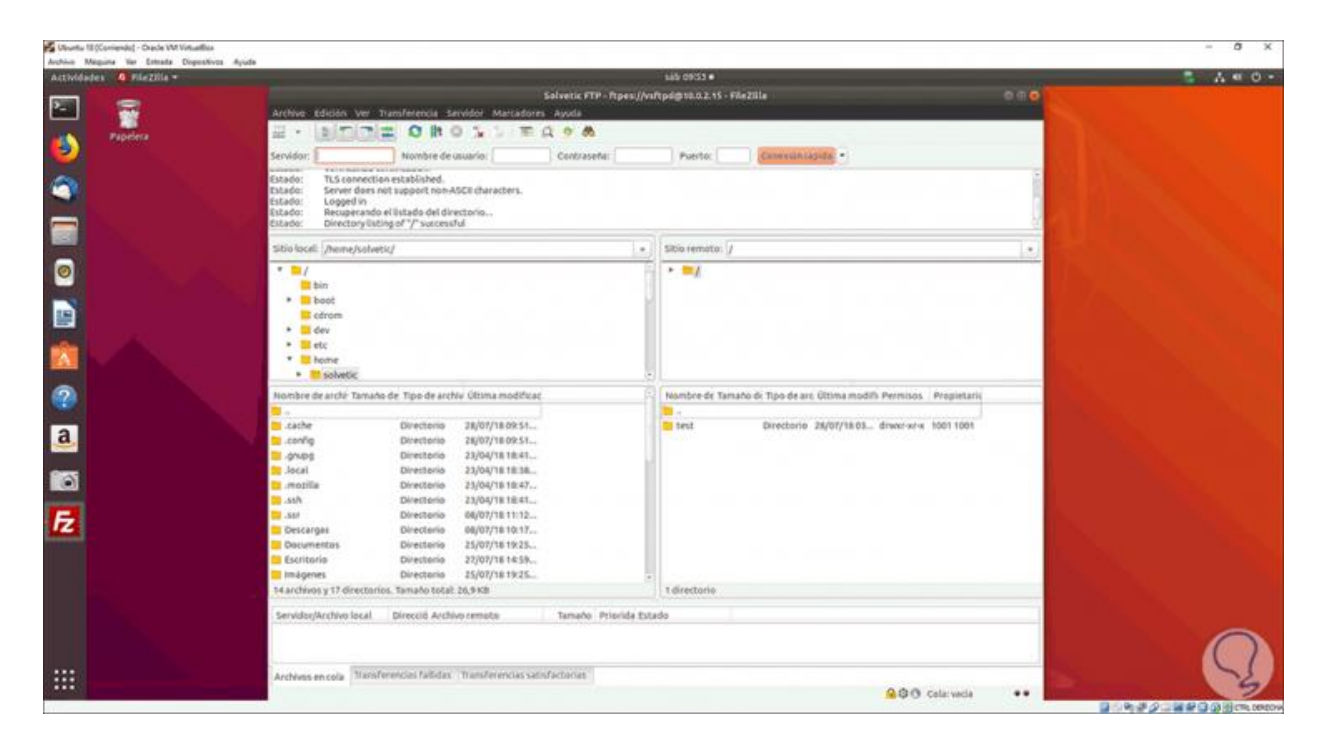

Hemos visto cómo usar VSFTPD para crear conexiones seguras, completas y dinámicas en Linux.